## Инструкция «Проверка курсовых работ» для преподавателя

Чтобы проверить курсовую работу необходимо в «Оценочных материалах» выбрать дисциплину, по которой студенты сдают курсовую работу.

Для этого нужно пройти путь : «Оценочные материалы» – «Электронно-оценочные материалы» – « Уровень образования (СПО, бакалавриат, специалитет, магистратура)» – «Специальность (название)» – «Профиль» – «Год поступления» – «Форма обучения (очная, заочная, очно-заочная)» – «Дисциплина».

| Размициние практик и ВХР<br>Новости СУО СГЭУ<br>О Мистриклика "Выбор издрав леника общения в личном кабичета ЕРСО"                                                                                                    | рарон для савовадших     рарон для савовадших     Сорудальный сай СТЭУ     Заектронные больствен     невесно СУО СТЭУ     вопроски готети і     вопроски готети і     основно СУО СТЭУ     рактика     бисо     Глобальный поиссе |
|----------------------------------------------------------------------------------------------------|----------------------------------------------------------------------------------------------------|
| от ворочита Ема Видимирова - понцильник. 27 сентибря 2021, 1539<br>Многие суденти СТЗУ обученота на нескольких направлениях одновременно. Для этого случая предусмотрена кнопка переключения формы обучения в правом верхнем углу. После нажатия на эту кнопку откроется<br>выпадающий список направлений обучения судента.<br>Чтобы переключиться на нужное направление<br>Читать сообщение полностью лесно сов - 32 | Понск<br>Расширенный понск                                                                                                    |
| Инструкцие ВРСО несколько направлений.pdf           Постоянная содика         Просмотреть тему (Пока 0 ответов)                                                                                                    |                                                                                                    |
| Иструкция для НПР по наполнению учебным материалом ТТК и ТАА<br>отКартанова Талъна Владимировна - четверг. 17 июня 2021. 1632                                                                                                    |                                                                                                    |

| Система управления обу<br>в нечах досутена       | чением ФГАОУ ВО «СГЭУ»                                                                                                    |                                                                                                    |                                                                                                    |
|--------------------------------------------------|----------------------------------------------------------------------------------------------------|----------------------------------------------------------------------------------------------------|----------------------------------------------------------------------------------------------------|
| Поисскурся При<br>Зпестронно-оциночные материалы | менты                                                                                                    | P Passepuyn soa                                                                                                   | Ciclogande Methio<br>Ciclogande Methio<br>Ciclogande Anti-Cacil (T3)<br>Ciclogande Anti-Cacil (T3)<br>Cicl |
|                                                  | Написать письмо<br>В зирроп1855ан III<br>Что указать в письмо?<br>Вариала<br>Вариала<br>Спора дранения данные<br>Запуанть мобиванов поможнике<br>Вариала<br>Спора дранения данные | Техническая поддержка<br>Фільдзекии<br>В вирогобонкии<br>В вида 933-88-67 (407 кнутр.)<br>(f) (f) (п) (П) (С) (м) |                                                                                                    |

| Система управления обучением ФГАОУ ВО «СГЭУ»                                                                                                    |                      |                                                                                                  |
|----------------------------------------------------------------------------------------------------|----------------------|--------------------------------------------------------------------------------------------------|
| В начало У Моя десунтивны У Злетронно сидночные матриалы                                                                                                    | 0.                   | Основное меню                                                                                    |
| Раделы каталога: Злестронно-оценочные материалы                                                                                                    | ٥                    | <ul> <li>Версия для слабовидящих</li> <li>Официальный сайт СГЭУ</li> </ul>                       |
| Данная категория формируется автоматически.                                                                                                    |                      | Электронные библиотеки     Новости СУО СГЭУ     Вопросы и ответы                                 |
| Поисскурса Применить                                                                                                    | Разверноть всё       | <ul> <li>Эффективный контракт</li> <li>Мое портфолио</li> <li>Практика</li> <li>БРСО</li> </ul>  |
|                                                                                                    |                      |                                                                                                  |
| СПО Бакалавриат Минстратура                                                                                                    | Специалитет          |                                                                                                  |
| Отправить запрос на создание курса                                                                                                    |                      |                                                                                                  |
|                                                                                                    |                      |                                                                                                  |
| Написать письмо Техническая п                                                                                                    | оддержка             |                                                                                                  |
| В зиреопиразени. Он<br>"Ото ужилать и песьме?<br>Ворониза Глена Вламликропна! № зкими под именеч Ценнова Ільна Борисовна Выкол)<br>Ворониза Глена Вламликропна! № зкими под именеч Ценнова Ільна Борисовна Выкол)<br>В (846) 933-86-67 (4 | 37 внутр.)           |                                                                                                  |
| Exactanto<br>Conclusa projensimi Alternati<br>Barboranti Andronarion pronomenen projektiva                                                                                                    | 2 🗷                  |                                                                                                  |
|                                                                                                    |                      |                                                                                                  |
|                                                                                                    |                      |                                                                                                  |
| Система управления обучением ФГАОУ ВО «СГЭУ»                                                                                                    |                      |                                                                                                  |
| в нечало Моя десцитлины Эллетроно- оциновые интриплы Магистратура                                                                                                    | o -                  | Основное меню                                                                                    |
| Разделы каталога: Злектронно-оценочные материалы / Магистратура                                                                                                    | ٥                    | <ul> <li>Версия для слабовидящих</li> <li>Официальный сайт СГЭУ</li> </ul>                       |
| Поноскурса Применить 🕡                                                                                                    | ▶ Развернуть всё     | Электронные библиотеки     Новости СУО СГЭУ     Вопросы и ответы                                 |
|                                                                                                    |                      | <ul> <li>зофрективных контракт</li> <li>Мое портфолио</li> <li>Практика</li> <li>БРСО</li> </ul> |
| Гозударственое и муниципальное управление Жилициое эковийство и комиунальная Менидиклент Пр<br>инфактруктура                                                                                                    | икладная информатика |                                                                                                  |
| Торговое дело Угравление персоналом Финанска и крадит                                                                                                    | Экономика            |                                                                                                  |
|                                                                                                    |                      |                                                                                                  |
| Юриструденция                                                                                                    |                      |                                                                                                  |
| Отправить запрос на создание курса                                                                                                    |                      |                                                                                                  |
|                                                                                                    |                      |                                                                                                  |
| Написать письмо Техническая по<br>≤ support@sseu.ru<br>Что указать в письме? ≤ иссоле                                                                                                    | ддержка              |                                                                                                  |

| Система управл<br>В везах<br>Раделы калога: Эм<br>Поисе курса<br>Информационала эмалитика в | арарена вилорание и ракору во «ССЭУ»<br>учероно-оцино-иние изпериалы / Малистратура / Трикладная информалися<br>истронно-оцино-иние изпериалы / Малистратура / Трикладная информалися<br>приниения<br>и ракования<br>и ракован | a<br>Prov                                                                                                    | CHOBHOE MEHO<br>CHOBHOE MEHO<br>CHOBHOE MEHO<br>COCORRECTOR<br>COCORRECTOR<br>COCOR<br>COCORRECTOR<br>COCORRECTOR<br>COCOR<br>COCORRECTOR<br>COCORRECTOR<br>COCORRECTOR<br>COCORRECTOR<br>C |
|---------------------------------------------------------------------------------------------|----------------------------------------------------------------------------------------------------|----------------------------------------------------------------------------------------------------|----------------------------------------------------------------------------------------------------|
|                                                                                             | Написать письмо                                                                                                    | Техническая поддержка<br>Этережии<br>вареновении<br>вареновении<br>раз (выком)<br>в (вида 933-86-67 (487 выупр.)<br>в (вида 933-86-67 (487 выупр.)<br>в (вида 933-86-67 (487 выупр.) |                                                                                                    |

|                                                                                                    | 267 2362               |                                                                                                    |
|----------------------------------------------------------------------------------------------------|------------------------|----------------------------------------------------------------------------------------------------|
| Система управления обучением ФГАОУ ВО «СГЭУ»<br>в начало у Мон дисциплины узлестронно-оценствые материалы у Магистратуры у Прикладная меродиалися у Искусственный интеллет и большие динные                                                                                                    | 0.                     | Основное менко                                                                                                    |
| Разделы каталога: Элестронно-оценночные материалы / Магистратура / Прихладная информатика / Искусственный интеллест и большие данные<br>Поиск курса Применить О<br>                                                                                                    | e<br>Ir Pasepirytu scé | Верона для съвбанизания     Официальный сайт СТЗУ     Электронные областени     Невеск-ОО СТЗУ     Вопроси и отлетни     Зофективный контракт     Мок портбанио     Грактика     Биссо                                                                                                    |
| Отправить запрос на содание курса                                                                                                    |                        |                                                                                                    |
|                                                                                                    |                        |                                                                                                    |
| Написать письмо Техническая поддержка<br>зирроп@sseu.u<br><u>Что указать а лисьме2</u><br>поддержка<br><u>В порот@sseu.u</u><br><u>В порот@sseu.u</u><br><u>В порот@ss</u> |                        |                                                                                                    |
|                                                                                                    | 5413520<br>1           |                                                                                                    |
| Система управления обучением ФГАОУ ВО «СГЭУ»<br>В внако Уман исципаны У зактропно-сценскые изграма Уманстратура / Присбщая наформалия Умаусственный инполнет и большие данные                                                                                                    |                        |                                                                                                    |
| Радарлы каталога: Элестронно-оценочные материалы / Магистратура / Прихларная информатика / Искусственный интеллест и большие данные<br>Поисс курса Применить О<br>Оди                                                                                                    | e • Pasespiryts ecé    | Основное меню<br>Вероиздистовонание<br>Основное библистех<br>Закетронные библистех<br>Навески СУС (СЗУ<br>Вопроси отельна<br>Зофективный контракт<br>Ф Мок портбание<br>Ф Берсание<br>Вопроси отельна<br>СУС (СЗУ<br>Вопроси отельна<br>СУС (СЗУ<br>Вопроси отельна<br>СУС (СЗУ<br>Вопроси отельна<br>СУС (СЗУ<br>Вопроси отельна<br>СУС (СЗУ<br>Вопроси отельна<br>СУС (СЗУ<br>Вопроси отельна<br>СЗУ<br>Вопроси отельна<br>СУС (СЗУ<br>Вопроси отельна<br>СЗУ<br>Вопроси отельна<br>СУС (СЗУ<br>Вопроси отельна<br>ССЗУ<br>Вопроси отельна<br>СУС (СЗУ<br>Вопроси отельна<br>СУС (СЗУ<br>Вопроси отельна<br>СЗУ<br>Вопроси отельна<br>СУС (СЗУ<br>Вопроси отельна<br>СУС (СЗУ<br>ВОПРОСИ<br>СУС (СЗУ<br>ВОПРОСИ<br>СУС (СЗУ<br>ВОПРОСИ<br>СУС (СЗУ<br>ВОПРОСИ<br>СУС (СЗУ<br>ВОПРОСИ<br>СУС (СЗУ<br>СУС (СЗУ<br>СУС |
| Отправить запрос на создание курса                                                                                                    |                        |                                                                                                    |
|                                                                                                    |                        |                                                                                                    |
| Написать письмо Техническая поддержка<br>В зиростіб'язеки.па<br>Чло указать і письме?<br>Влажай<br>Сволки.ранення Аванам год мисина борисова былосі в былосі в билосі в било                                                                                                    |                        |                                                                                                    |

| Систома и правлания общением ф                                                  |                                                                                        |                                                                                |                |                                                                                                    |
|---------------------------------------------------------------------------------|----------------------------------------------------------------------------------------|--------------------------------------------------------------------------------|----------------|----------------------------------------------------------------------------------------------------|
| В начало Мож дисанглины Эзлестронно оценочные материалы                         | ЛАОУ ВО «СГЭУ»<br>магистратура > Прикладная информатика > Искусственный интелл         | жт и большие данные > 2021                                                     |                |                                                                                                    |
|                                                                                 |                                                                                        |                                                                                | 0.             | Основное меню                                                                                              |
| Разделы каталога: Электронно-оценочные материалы / Магистрат                    | ура / Прикладная информатика / Искусственный интеллект и большие,                      | анные / 2021                                                                   | ٥              | <ul> <li>Версия для Окаховидицих</li> <li>Официальный сайт СГЗУ</li> <li>Электронные библиотеки</li> </ul> |
| Полок курса                                                                     |                                                                                        |                                                                                | Развернуть всё | Новости СУО СГЭУ<br>Вопросы и ответы<br>Ф Эффективный контракт                                             |
|                                                                                 |                                                                                        |                                                                                |                | Мое портфолио Практика БРСО                                                                                |
| OHHAN                                                                           | Отправить запрос на создание курса                                                     |                                                                                |                |                                                                                                    |
|                                                                                 |                                                                                        |                                                                                |                |                                                                                                    |
|                                                                                 |                                                                                        |                                                                                |                |                                                                                                    |
|                                                                                 |                                                                                        |                                                                                |                |                                                                                                    |
|                                                                                 |                                                                                        |                                                                                |                |                                                                                                    |
| Написать письм<br>ड <u>support@</u><br><u>Что указать в</u>                     | ю<br><u>sseu.ru</u><br>письме2                                                         | Техническая поддержка<br>©Ims2.sseu.ru<br>■ support@sseu.ru                    |                |                                                                                                    |
| Воронина Елена В<br>В изнало                                                    | <u>авлимировна</u> ] Вы зашли под именем <u>Ефимова Татьяна Борисовна</u> ( <u>Вью</u> | д) 🛛 🛛 🛛 🕹 🔁 🖬 🕲 <table-cell> 🕊</table-cell>                                   |                |                                                                                                    |
| Своака хранения л<br>Загрузить мобила-                                          | анных<br>се приложение 2000 година<br>25123-                                           |                                                                                |                |                                                                                                    |
|                                                                                 |                                                                                        |                                                                                |                |                                                                                                    |
|                                                                                 |                                                                                        |                                                                                |                |                                                                                                    |
|                                                                                 |                                                                                        |                                                                                |                |                                                                                                    |
| Система управления обучением Ф                                                  | РГАОУ ВО «СГЭУ»<br>Магистратура 🔪 Прикладная информатика 🔪 Искусственный интелл        | экт и большие данные 🔰 2021 🔪 очная                                            |                | _                                                                                                    |
|                                                                                 |                                                                                        |                                                                                | ٥.             | Основное меню                                                                                              |
| Разделы каталога: Электронно-оценочные материалы / Магистрату                   | ра / Прикладная информатика / Искусственный интеллект и большие д                      | нные / 2021 / очная                                                            | ٥              | Версия для слабовидящих     Официальный сайт СГЭУ     Электронные библиотеки                               |
| Доступные курсы                                                                 |                                                                                        |                                                                                |                | Новости СУО СГЭУ     Вопросы и ответы     Эффективный контракт                                             |
|                                                                                 |                                                                                        |                                                                                |                | <ul> <li>Мае портфолио</li> <li>Практика</li> <li>БРСО</li> </ul>                                          |
| МИИИБЛ 2021о Алгоритмы и технологии                                             | М ИИиБЛ 2021о Иностранный язык в                                                       | М.ИИИБД 20210 Инструменты анализ                                               | аданных        |                                                                                                    |
| анализа сложных сетей<br>Категория: очная                                       | профессиональной деятельности<br>Категория: очная                                      | и машинного обучения<br>Категория: очная                                       | 1              |                                                                                                    |
| Препознатель: , ранно улин чание никатович                                      | Преподаватель: шихатова елена евееньевна                                               | Препораватель: Еримова Гатына Борисона<br>Паладаланы, Калебала Алиял, Вликалан |                |                                                                                                    |
|                                                                                 |                                                                                        |                                                                                |                |                                                                                                    |
| М.ИИиБД.2021о Интеллектуальное                                                  | М.ИИиБД.2021о Качество данных, подходы и                                               | М.ИИиБД.2021о Методы машинного о                                               | обучения       |                                                                                                    |
| ПЛАНИРОВАНИЕ<br>Категория: очная<br>Преподаватель: Франтасов Дмитрий Николаевич | инструменты<br>Категория: очная<br>Преподаватель: Ахмадуалин Фанис Ринатович           | Категория: очная<br>Преподаватель: Франтасов Дмитрий Никола                    | 1804           |                                                                                                    |
|                                                                                 | Паладдалатал : Ефинерая Тать пил Бализария                                             |                                                                                |                |                                                                                                    |
|                                                                                 |                                                                                        |                                                                                |                |                                                                                                    |

После выбора дисциплины откроется список оценочных средств, среди которых нужно выбрать «Курсовую работу».

| М.ИАЦЭ.2020о Технологии и инструментарий анали<br>внало Макидалам Эмероно сцерона инструма Эмероно сцерона и Макидала | Т Блоси курса<br>ИЗА БОЛЬШИХ ДАННЫХ<br>из у Мусраварскиа васитика в церорой жонские у 2000 у окак у МИАЦЭ 2000 Теонологии и истрикиторий аналиа больши диеки |
|----------------------------------------------------------------------------------------------------|----------------------------------------------------------------------------------------------------|
| 3 семестр                                                                                                    |                                                                                                    |
| БЛОК: Точка текущего контроля                                                                                         |                                                                                                    |
| E Tecr 1(12 datuos)                                                                                                   |                                                                                                    |
| E Terr 1(1, 6 danne)<br>E Terr 4(1, 6 danne)                                                                          |                                                                                                    |
| БЛОК: Точка академической активности                                                                                  |                                                                                                    |
| Практическая работа 1(9 баллов)     Практическая работа 2(9 баллов)                                                   |                                                                                                    |
| Курсовая работа                                                                                                    |                                                                                                    |
| Загрузить курсовую работу (провет)                                                                                    |                                                                                                    |
|                                                                                                    |                                                                                                    |
| Написать письмо                                                                                                    | Техническая поддержка                                                                                                    |

После этого нажать на кнопку «Просмотреть/ оценить все работы».

| м.иацэ.20200 технологии и инстру                                                                                               | ментарий анализа больших данных                                                                                                    |
|----------------------------------------------------------------------------------------------------|----------------------------------------------------------------------------------------------------|
| В начало Мон дисциплины Электронно-оценочные материалы Ма     З семестр     Курсовая работа Загрузить курсовко работу (проект) | тратура 🔪 Прикладная информатика 义 Информационная внаитика в цифровой экономике 义 2020 🔪 синая 🔪 МИАЦЭ.2020о Теннологии и инструментарий аналка больших данн |
|                                                                                                    |                                                                                                    |
| • Вернуться к 'Курсовая работа                                                                                                 |                                                                                                    |
| Загрузить курсовую работу (проект)                                                                                             |                                                                                                    |
| Вилимые группы Все участники Ф                                                                                                 |                                                                                                    |
| Общая оценка                                                                                                    |                                                                                                    |
| Скрыто от студентов                                                                                                    | Her                                                                                                    |
| Участники                                                                                                    | 26                                                                                                    |
| Черновики                                                                                                    | 0                                                                                                    |
| Ответы и отзывы                                                                                                    | 0                                                                                                    |
| Нуждается в проверке                                                                                                    | 0                                                                                                    |
| Последний срок сдачи                                                                                                    | вторник, 6 декабри 2022, 03:00                                                                                                    |
| Оставшееся время                                                                                                    | 1 r. 47 дря.                                                                                                    |
|                                                                                                    |                                                                                                    |

Откроется список студентов, сдавших курсовую работу. Нужно скачать файл работы в столбце «Файл работы» и проверить его в системе антиплагиата <u>https://sseu.antiplagiat.ru</u>. После чего нажать на кнопку «Оценка» в столбце «Оценка».

| Вначало      | Мон дисциплин                    | Злектронно-оцено                                                                              | чные материалы Магистр                                                          |                                                                    | аная информатика           |                                                       | ая аналитика в цифр              | овой экономике      | 2020 Journal                  | MHALE 2020                       | технологии и инструмен           | парий анализа бо         | AMERICA ADDRESS         |
|--------------|----------------------------------|-----------------------------------------------------------------------------------------------|---------------------------------------------------------------------------------|--------------------------------------------------------------------|----------------------------|-------------------------------------------------------|----------------------------------|---------------------|-------------------------------|----------------------------------|----------------------------------|--------------------------|-------------------------|
| 3 семест     | пр 🗲 Курсовая рабо               | га 🗲 Загрузить курсову                                                                        | ю работу (проект) 🗴 Оцения                                                      | вание                                                              |                            |                                                       |                                  |                     |                               |                                  |                                  |                          |                         |
| • Верну      | уться к 'Курсовая рабо           | та                                                                                            |                                                                                 |                                                                    |                            |                                                       |                                  |                     |                               |                                  |                                  |                          |                         |
| Загруз       | вить ку <mark>рсов</mark> у      | ю работу (пр                                                                                  | оект)                                                                           |                                                                    |                            |                                                       |                                  |                     |                               |                                  |                                  |                          |                         |
| Действия оц  | ценивания Выберит                | n.,                                                                                           |                                                                                 |                                                                    |                            |                                                       |                                  |                     |                               |                                  |                                  |                          |                         |
| Видимые гр   | уппы Все участники               | 0                                                                                             |                                                                                 |                                                                    |                            |                                                       |                                  |                     |                               |                                  |                                  |                          |                         |
| Marg Res     |                                  |                                                                                               |                                                                                 |                                                                    |                            |                                                       |                                  |                     |                               |                                  |                                  | Сбросить на              | астройки таблиць        |
| Danagen      |                                  |                                                                                               |                                                                                 |                                                                    |                            |                                                       |                                  |                     |                               |                                  |                                  |                          |                         |
| 479/10/10/16 | Bce A B B F                      | L E K J N K                                                                                   | лмно прс                                                                        | турхц                                                              | ашцэк                      | 2 14                                                  |                                  |                     |                               |                                  |                                  |                          |                         |
|              |                                  |                                                                                               |                                                                                 |                                                                    |                            |                                                       |                                  |                     |                               |                                  |                                  |                          |                         |
|              | Изображение                      | Фамилия / Имя /                                                                               | Адрес электронной                                                               |                                                                    |                            |                                                       | Последнее                        | Файл                | Комментарии к                 | Последнее                        | Отзыв в виде                     | Отзыв в<br>виде          | Итоговая                |
| Выбрать      | Изображение<br>пользователя      | Фамилия / Имя /<br>Отчество                                                                   | Адрес электронной<br>почты                                                      | Статус 🗸                                                           | Оценка                     | Редактировать                                         | Последнее<br>изменение<br>работы | Файл<br>работы<br>— | Комментарии к<br>ответу       | Последнее<br>изменение<br>оценки | Отзыв в виде<br>комментария      | Отзыв в<br>виде<br>файла | Итоговая<br>оценка      |
| Выбрать      | Изображение<br>пользователя      | Фамилия / Имя /<br>Отчество<br>—<br>Кречина Алина                                             | Адрес электронной<br>почты<br>—<br>alinochka280799@mail.ru                      | Статус -                                                           | Оценка                     | Редактировать                                         | Последнее<br>изменение<br>работы | Файл<br>работы<br>— | Комментарии к<br>ответу<br>—  | Последнее<br>изменение<br>оценки | Отзыв в виде<br>комментария      | Отзыв в<br>виде<br>файла | Итогован<br>оценка      |
| Выбрать      | Изображение<br>пользователя<br>— | Фамилия / Имя /<br>Отнество<br>—<br>Кречина Алина<br>Александровна                            | Адрес электронной<br>почты<br>—<br>alinochka280799@mail.ru                      | Статус -<br>Работа не<br>представлена                              | Оценка                     | Редактировать —<br>—<br>Редактировать —               | Последнее<br>изменение<br>работы | Файл<br>работы<br>— | Комментарии к<br>ответу<br>—  | Последнее<br>изменение<br>оценки | Отзыв в виде<br>комментария      | Отзыв в<br>виде<br>файла | Итогован<br>оценка      |
| Выбрать      | Изображение<br>пользователя      | Фамилия / Имя /<br>Отчество<br>–<br>Кречина Алина<br>Александровна                            | Адрес электронной<br>почты<br>–<br>alinochka280799@mail.ru                      | Статус -<br>Работа не<br>представлена                              | Оценка<br>Оценка           | Редактировать<br>—<br>Редактировать *                 | Последнее<br>изменение<br>работы | Файл<br>работы<br>— | Комментарии к<br>ответу<br>—  | Последнее<br>изменение<br>оценки | Отзыв в виде<br>комментария<br>— | Отзыв в<br>виде<br>файла | Итоговая<br>оценка<br>— |
| выбрать      | Изображение<br>пользователя      | Фамилиен / Имя /<br>Отчество<br>Кречина Алина<br>Александровна<br>Коцикна Алёна<br>Алексеевна | Адрес электронной<br>почты<br>alinochka280799@mail.ru<br>alkoshkina13@yandec.ru | Статус -<br>Работа не<br>представлена<br>Работа не<br>представлена | Оценка<br>Оценка<br>Оценка | Редактировать —<br>Редактировать *<br>Редактировать * | Последнее<br>изменение<br>работы | Файл<br>работы<br>— | Коламентарии к<br>ответу<br>— | Последнее<br>изменение<br>оценки | Отаыв в виде<br>комментария<br>— | Отзыя в<br>виде<br>файла | Итогонан<br>оценка      |

Откроется окно оценивания. В окно «Отзыв в виде файла» можно загрузить отчет антиплагиата. Чтобы поставить оценку работе нужно нажать на кнопку «Оценка». Стоит напомнить, что в критерии оценивания входят параметры: форма содержания (проверка на антиплагиат) и презентационная (представление курсовой работы студентом). Необходимо заполнить следующее окно оценивания курсовой работы:

| Курс: М.ИАЦЭ.20200 Технологии и инструментарий анализа больших данных<br>Задание: Загрузить курсовую работу (проект) Ф<br>Посмотреть/оценить все работы | Кречина Алина Александровна<br>alinochka28079@mail.ru<br>Крайний срок сдачи: 6 декабор 2022. 03:00                                                                             | Изменить пользователях 12 из 26 Т |
|----------------------------------------------------------------------------------------------------|----------------------------------------------------------------------------------------------------|-----------------------------------|
|                                                                                                    | Ответ<br>Не было польток отправить задание<br>Не силоно<br>1 / 4 ди состанось<br>Студент может править свой ответ<br>Оценка<br>Оценка<br>Ве оценки<br>Текущая оценка в журныле |                                   |
|                                                                                                    |                                                                                                    |                                   |
|                                                                                                    | Ortaue e expe daña X<br>Maconsanueuil paswep gen Hoteux dañoe: SOMGair<br>D D D<br>Otaleu<br>An arrysou dañoe nejeraujurte ux coga.                                            |                                   |
|                                                                                                    | Сообщить студентам 🛛 Сохранить Сохранить и показать следующий Очистка                                                                                                    |                                   |

Для завершения оценивания курсовой работы нажать на кнопку «Сохранить» или «Сохранить и показать следующий» (переход на оценивание другой работы). Таким образом оценивается курсовая работа студента.